# NEWSOLID 客户开户指引

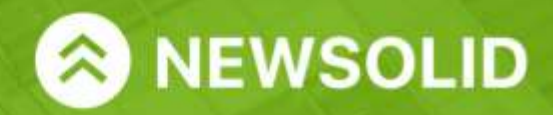

www.newsolid.com

.....

BANK CARD

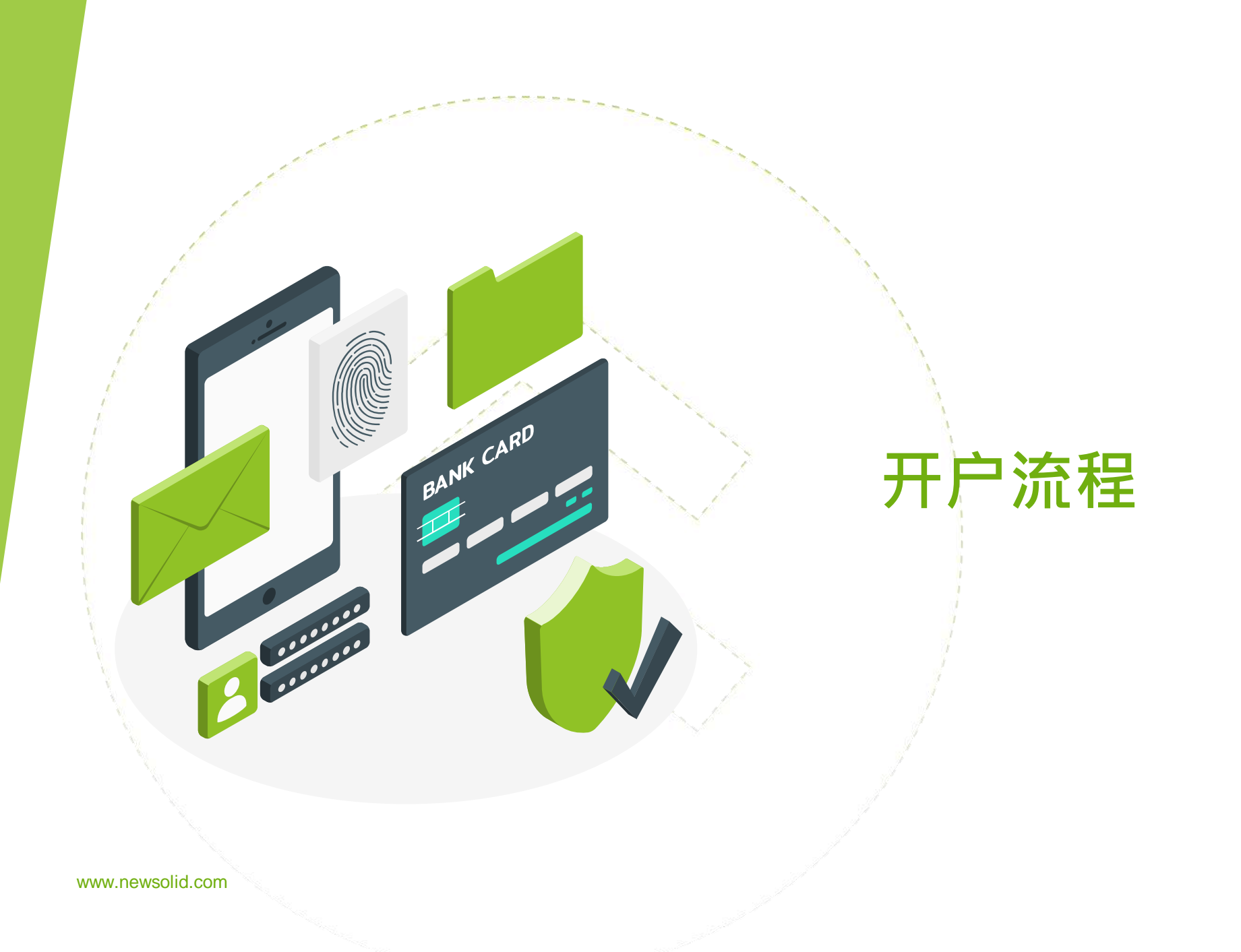

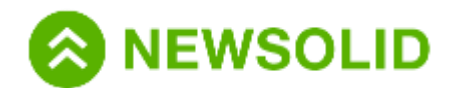

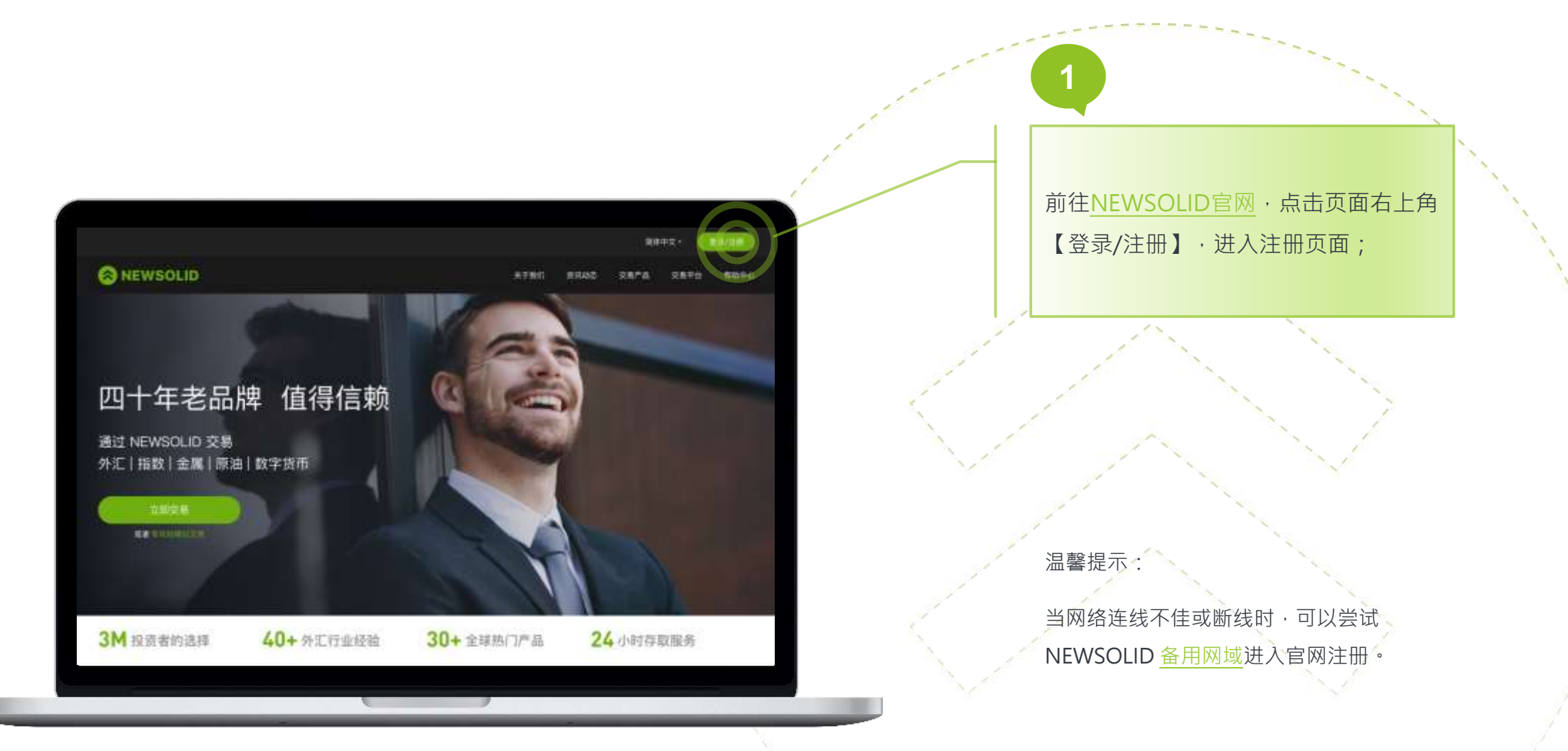

www.newsolid.com

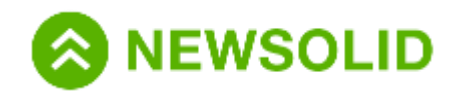

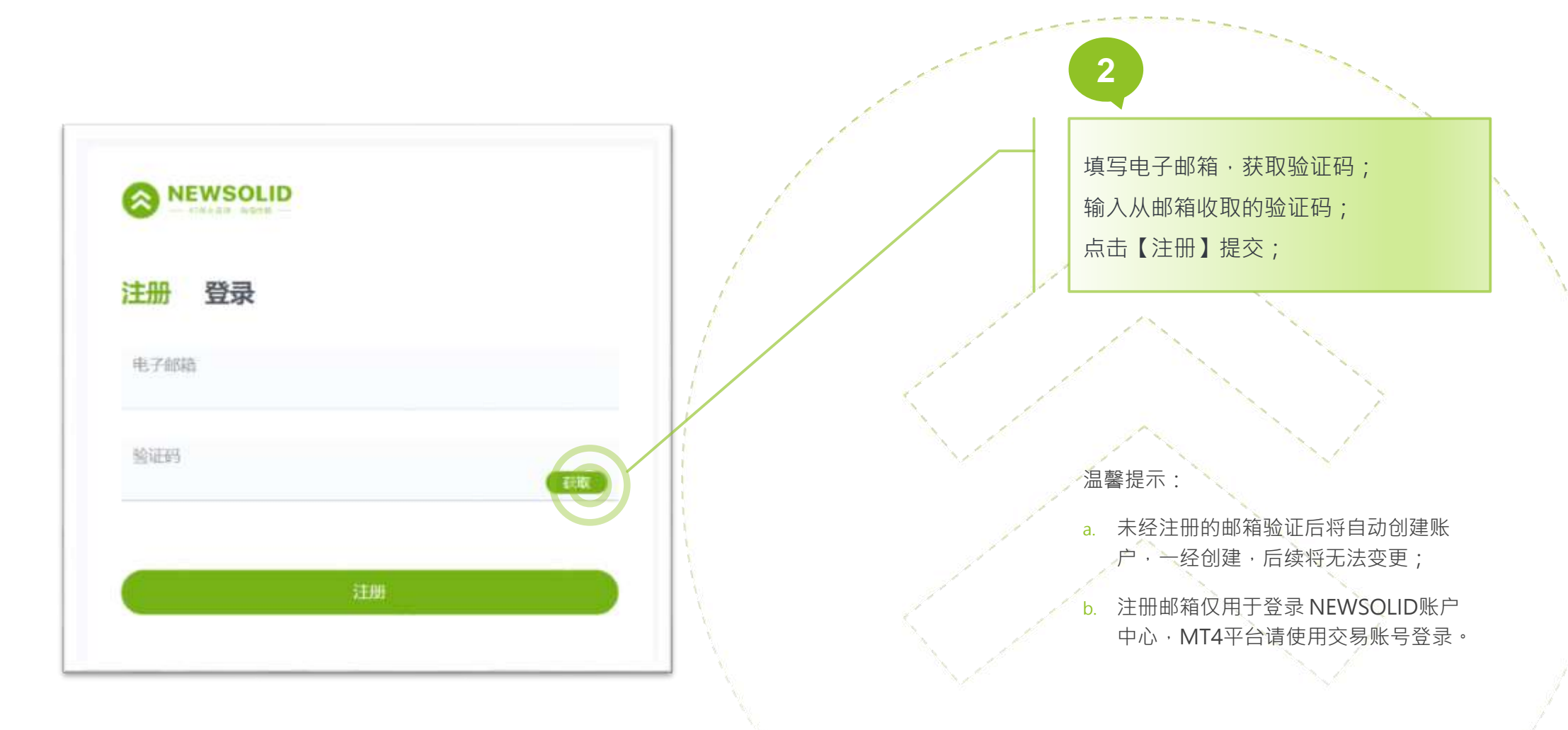

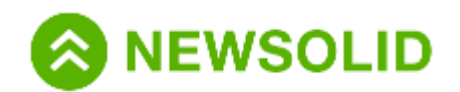

and the second second second

| NEWBOLID                                          | = RP                                                                                                    | 3 如你所在地区为 <b>中国大陆</b> : |
|---------------------------------------------------|----------------------------------------------------------------------------------------------------|-------------------------|
| n) warmaan<br>warmaan<br>arrange alaan<br>warmaan | TABE NAMES AND ADDRESS ADDRESS                                                                                                    | 选择国家/地区:中国大陆,           |
| $\bigcirc$                                        | 个人信息                                                                                                    | 并填写手机号码;                |
| C                                                 | and the second second sec | 上传身份证件;                 |
|                                                   | FREE FR                                                                                                    | 点击【保存并继续】·前往下一步;        |
|                                                   | a contract                                                                                                    |                         |
|                                                   | <u>م</u>                                                                                                    |                         |
|                                                   | TURNEL (pq. pro. per. per. per. per. ent One (p. pro. per. per. per. ent One (p. pro. per. per. ent One (p. pro. per. ent One (p. pro. per. ent )))))))))))))))))))))))))))))))))                                                                                                    | 温馨提示:                   |
|                                                   |                                                                                                    | a. 本产品适合18-70岁之间的人群;    |
|                                                   |                                                                                                    | b. 为保障交易安全 · 请如实填写所有信息。 |

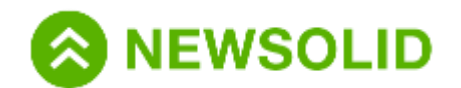

| A 10100                             |                                                                                                    |       |      |                                          |            | The second second second second second second second second second second second second second second second s                                                                                                    | 3 加你所在地区为非中国大陆        |   |
|-------------------------------------|----------------------------------------------------------------------------------------------------|-------|------|------------------------------------------|------------|----------------------------------------------------------------------------------------------------|-----------------------|---|
| 0                                   | 8.87                                                                                                    |       |      |                                          | -D. Carton |                                                                                                    | 如你们在远区为非十国八阳          | • |
| Anternali, Antonio<br>Audormanicata | TARE                                                                                                    | #2508 | 1848 | 8118                                     | 11588      |                                                                                                    |                       |   |
| 10%                                 | 个人摆进                                                                                                    |       |      |                                          |            |                                                                                                    | 选择你所在的国家/地区;          | 1 |
|                                     | 1014C                                                                                                    |       |      |                                          |            |                                                                                                    | 依次填写个人信息;             |   |
|                                     |                                                                                                    |       |      |                                          |            |                                                                                                    | 上传身份证件照片;             |   |
|                                     |                                                                                                    |       |      |                                          |            | and the second second                                                                                                    | 点击【保存并继续】·前往下一步;      |   |
|                                     | 10.00                                                                                                    |       |      |                                          |            | and the second second sec                                                                                                    |                       |   |
|                                     |                                                                                                    | -     |      |                                          |            | 1                                                                                                    |                       |   |
|                                     | are can                                                                                                    |       |      |                                          |            |                                                                                                    |                       |   |
|                                     |                                                                                                    |       |      |                                          |            | 1 Carlos                                                                                                    |                       |   |
|                                     | ~                                                                                                    |       |      |                                          |            |                                                                                                    |                       |   |
|                                     | - And the second second |       |      |                                          |            | and the second second s | 温馨提示:                 |   |
|                                     | - spa, fiper, Julia<br>Bellini<br>Herminy<br>Herminy                                                                                                    |       |      |                                          |            | 1. Carlor                                                                                                    |                       |   |
|                                     |                                                                                                    |       |      |                                          |            | 1 de                                                                                                    | a. 本产品适合18-70岁之间的人群;  |   |
|                                     |                                                                                                    |       |      |                                          |            |                                                                                                    | b. 为保障交易安全 · 请如实填写所有信 |   |
|                                     |                                                                                                    |       |      | N. N. N. N. N. N. N. N. N. N. N. N. N. N |            | -1                                                                                                    | 息。                    |   |
|                                     |                                                                                                    |       |      |                                          |            |                                                                                                    |                       |   |
|                                     |                                                                                                    |       |      |                                          |            |                                                                                                    |                       |   |

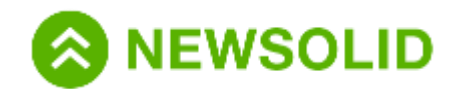

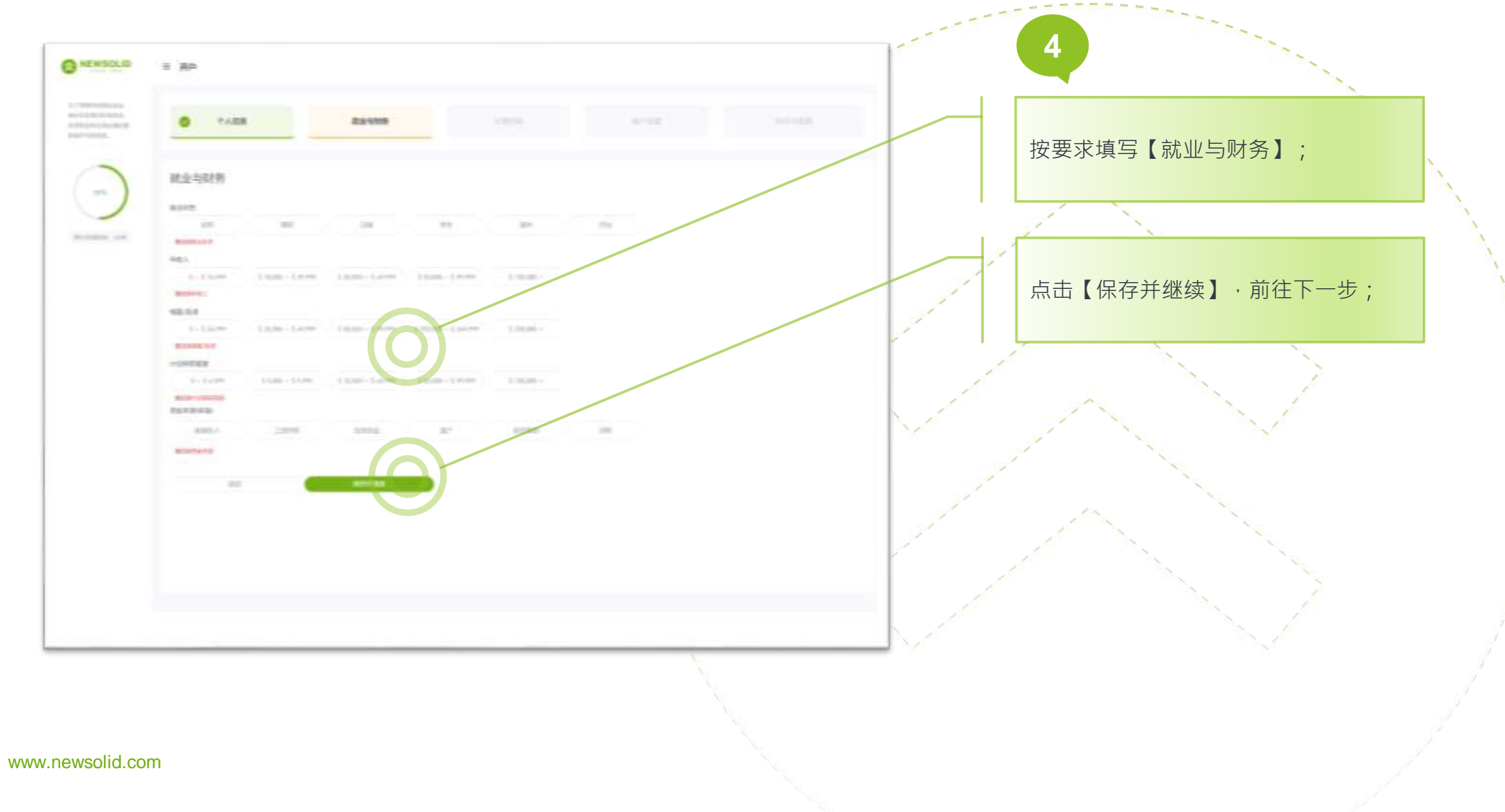

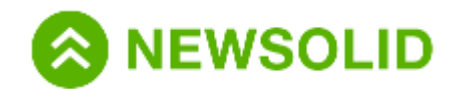

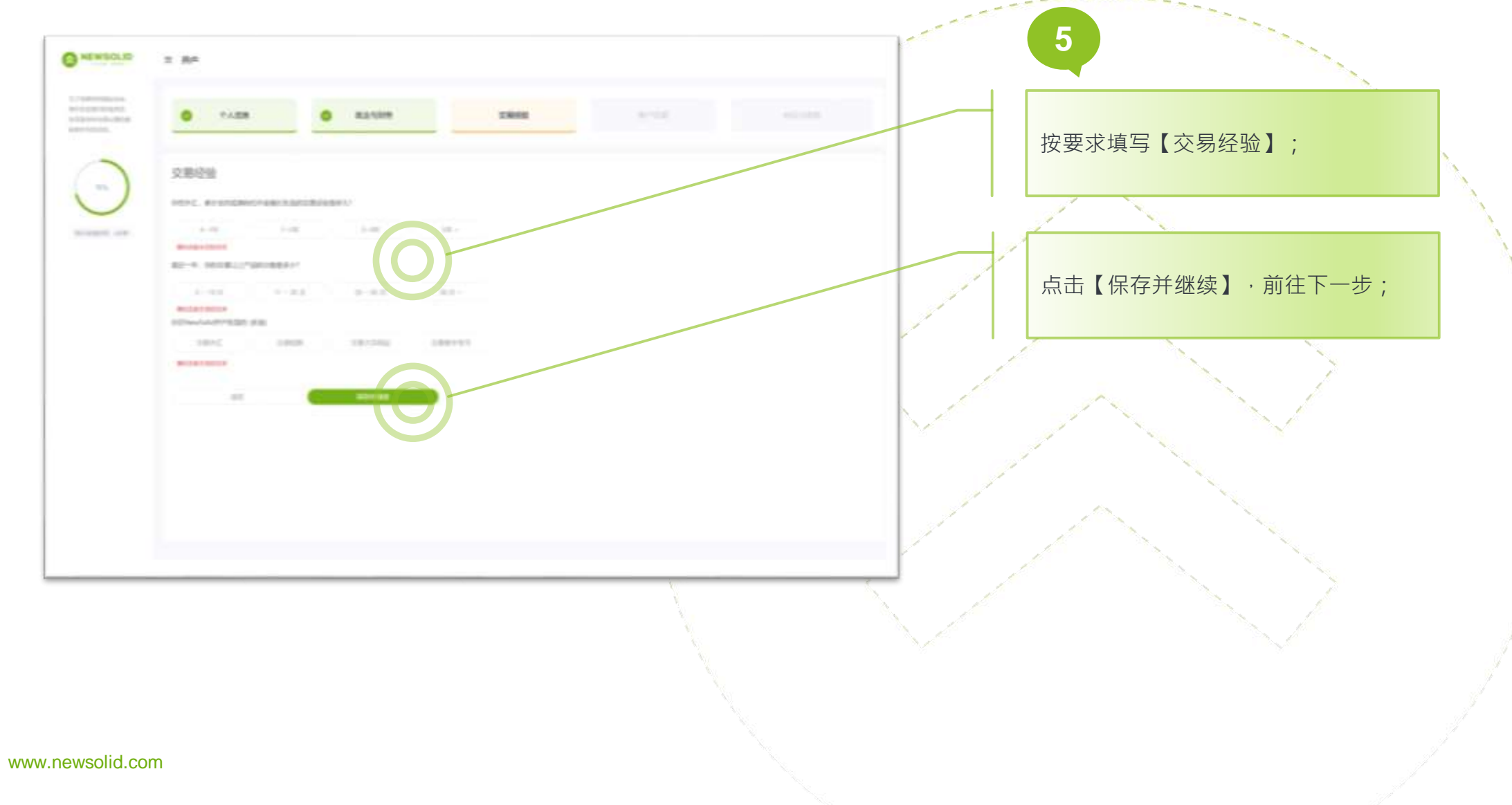

8

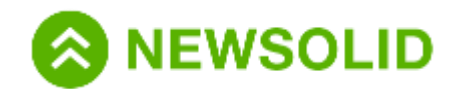

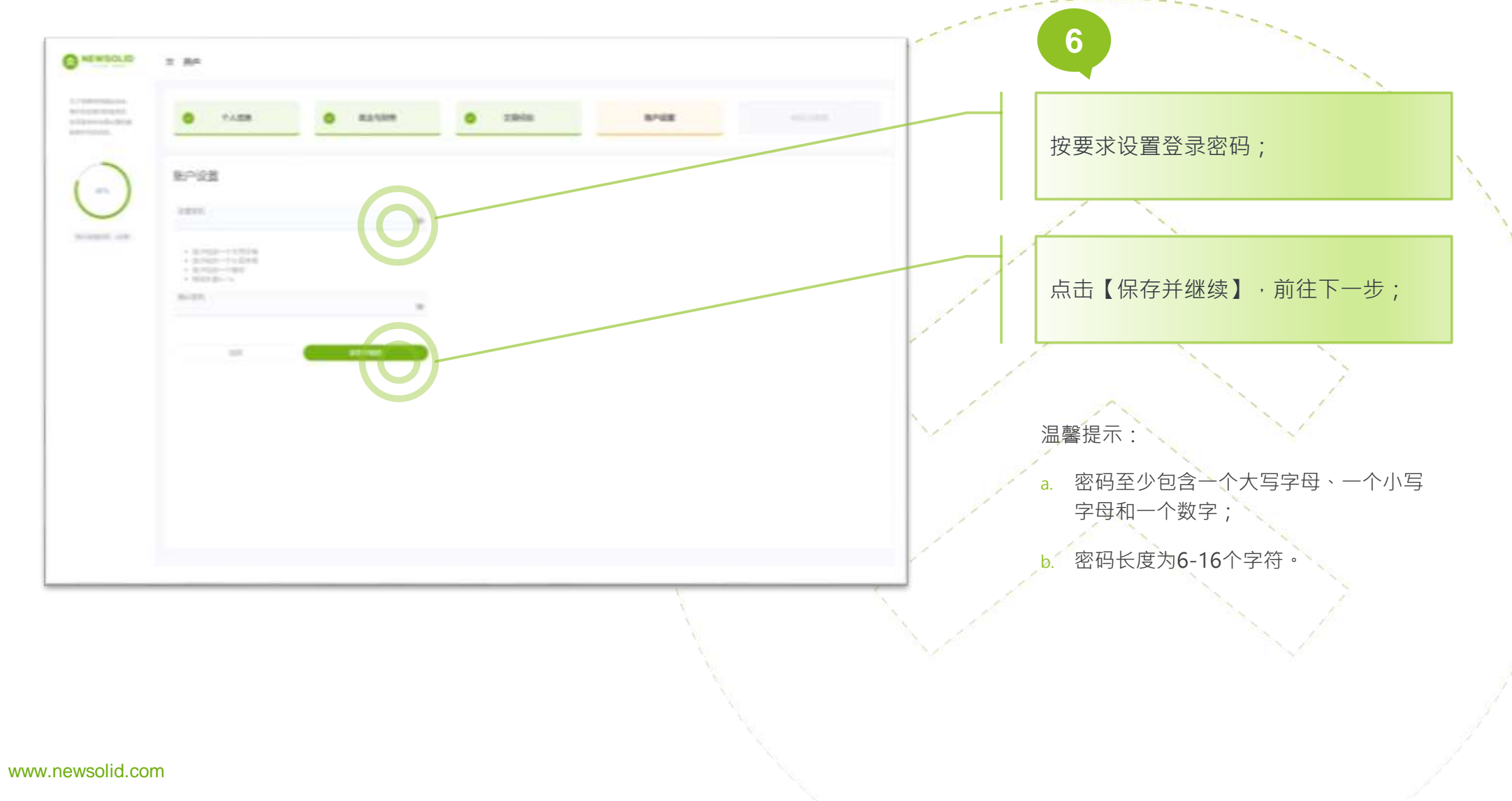

9

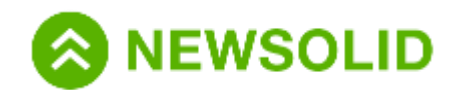

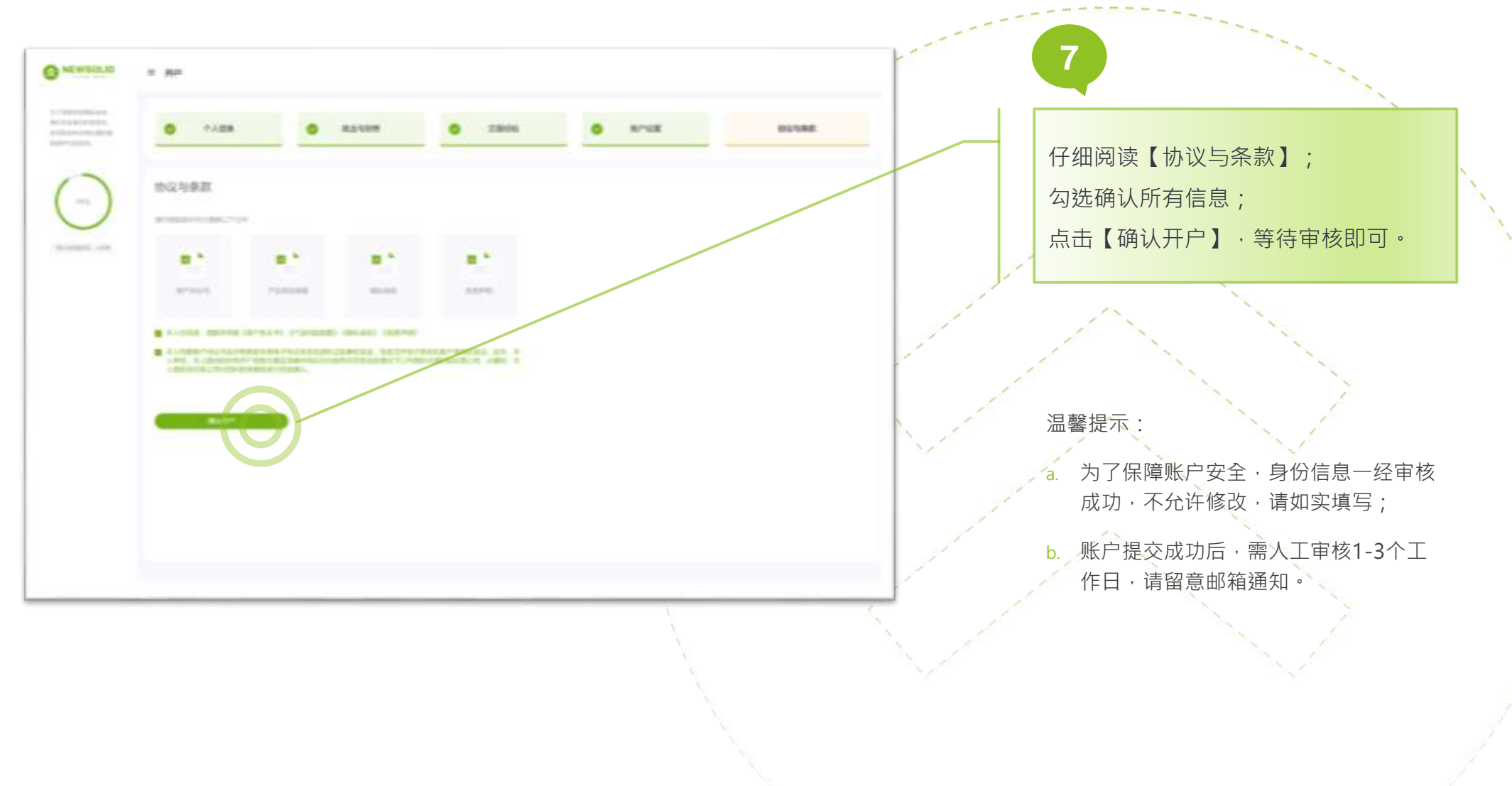

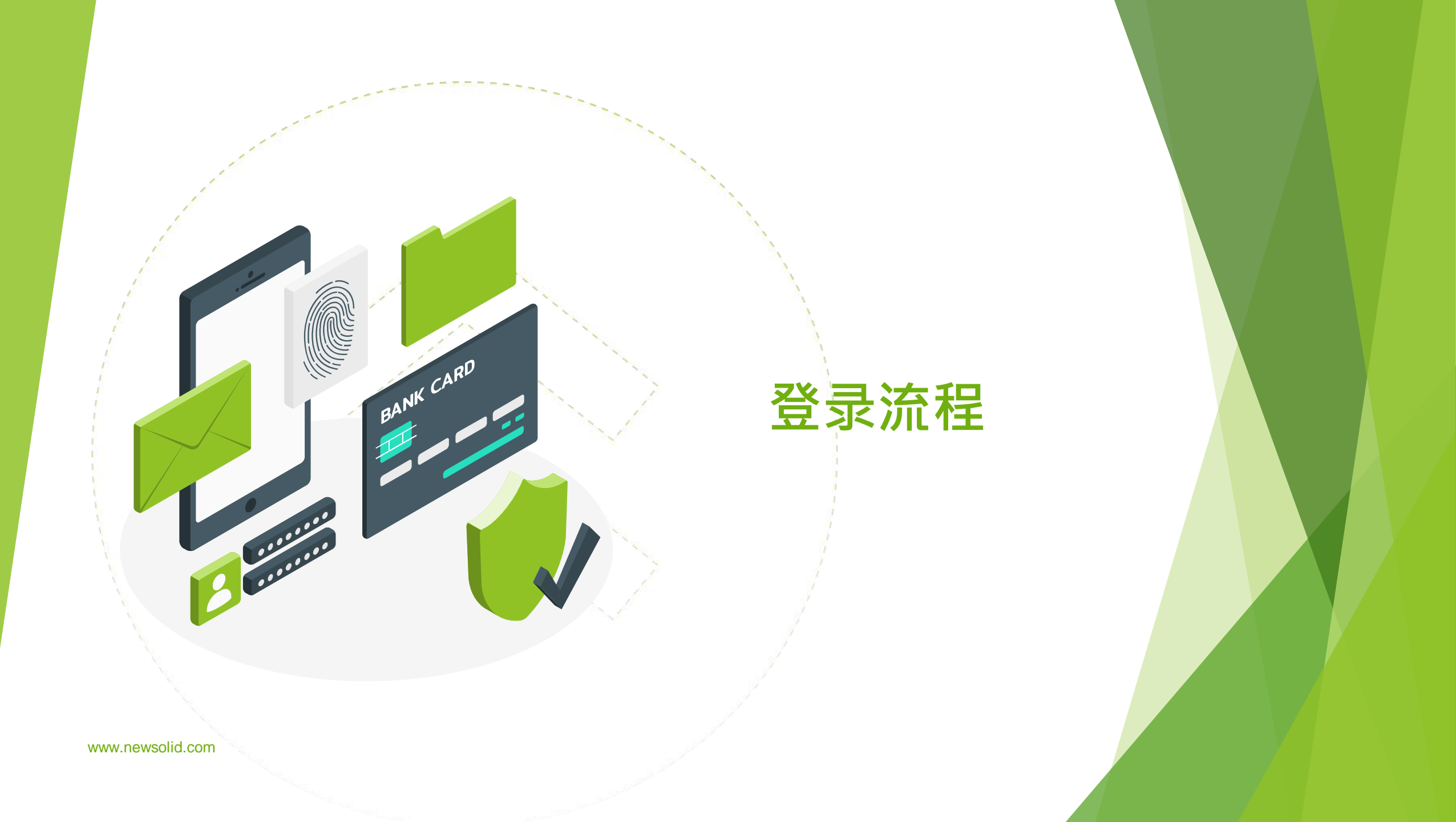

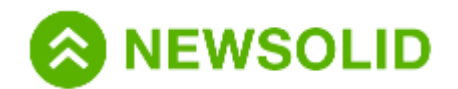

登录账户|登录流程指引

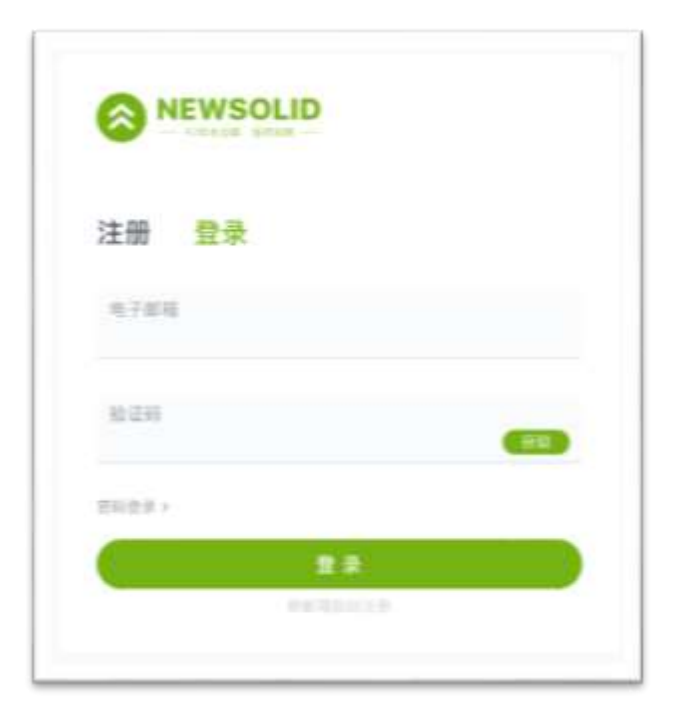

| 1        | f    |                               |
|----------|------|-------------------------------|
|          |      | NEWSOLID支持以下两种登录方             |
|          |      | 式:<br>1. 快捷登录:电子邮箱+验证码        |
| 注册 登录    |      | 输入你的电子邮箱;                     |
| M74/电子邮箱 |      | 点击【获取】验证妈开正娴າ利人;<br>点击【登录】即可。 |
| 21       |      |                               |
| 19.建金支 > | 1288 | 2. MT4/邮箱+密码                  |
| 22       |      | 输入你的MT4账号/电子邮箱;               |
|          |      | 输入你的账号密码;                     |
| N.       |      | 点击【登录】即可。                     |

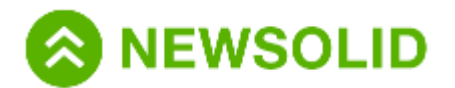

## 客服中心

客服邮箱: service@newsolid.com 客服电话: 400-666-3202 客服时间:周一至周五07:30-23:30 © 2020 NewSolid Markets Co., Ltd

www.newsolid.com

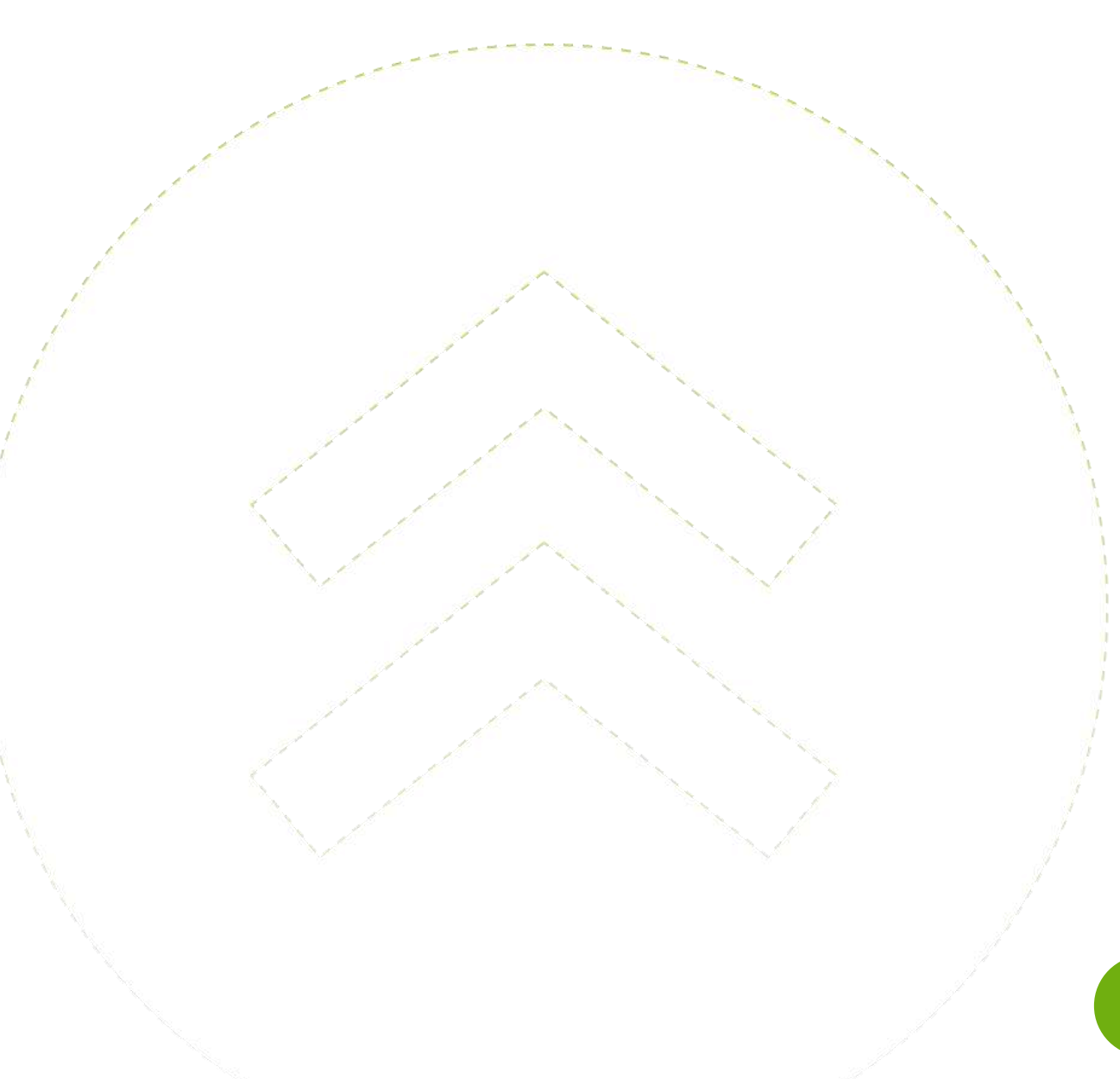